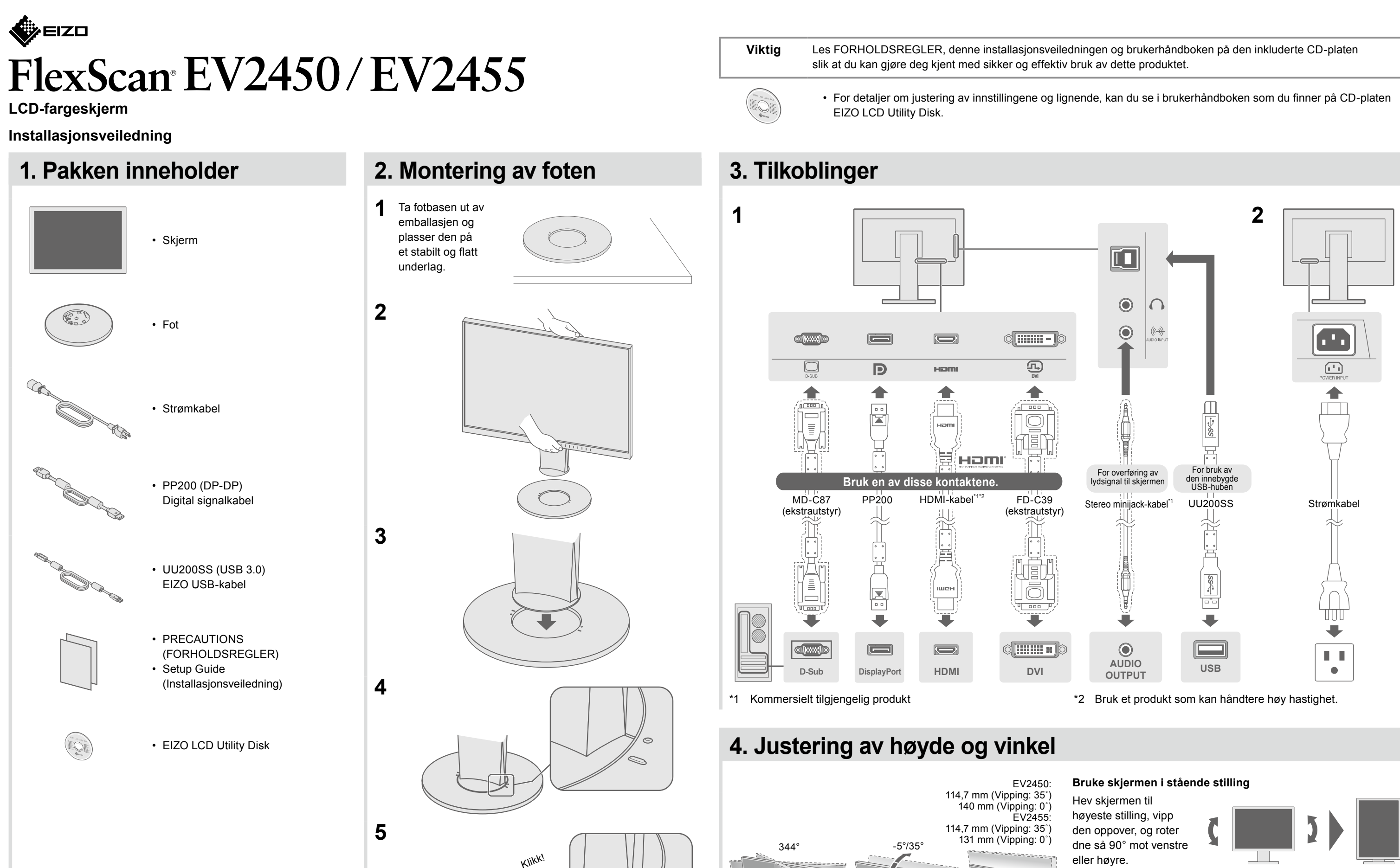

Merk

· Et grafikkort som støtter visning i stående modus og konfigurering av innstillinger, er påkrevd. Du finner mer informasjon i brukerhåndboken for grafikkortet.

# 5. Kabelbunter

# • Ikke noe bilde

Hvis det ikke vises noe bilde på skjermen selv etter at følgende tiltak er utført, må du kontakte sin lokale EIZO-representant.

|           |                                                                                                    |                                          |                                       |           |                                                                         |                                                                                                  | Problem                                                                                                    |                                                                                                    |  |
|-----------|----------------------------------------------------------------------------------------------------|------------------------------------------|---------------------------------------|-----------|-------------------------------------------------------------------------|--------------------------------------------------------------------------------------------------|----------------------------------------------------------------------------------------------------|----------------------------------------------------------------------------------------------------|--|
|           |                                                                                                    |                                          |                                       |           |                                                                         |                                                                                                  | Strømindikatoren<br>lyser ikke.                                                                                     | <ul> <li>Kontroller om strø</li> <li>Slå på hovedbryt</li> <li>Trykk på <sup>(1)</sup></li> <li>Slå av hovedbryt</li> </ul>                                                                            |  |
|           |                                                                                                    | 1                                        | 2                                     |           |                                                                         |                                                                                                  | Strømindikatoren<br>lyser hvitt.                                                                                    | <ul> <li>Øk «Brightness»<br/>(Forsterkning) i ir</li> </ul>                                                                                                    |  |
| 6. Skjerm |                                                                                                    |                                          |                                       |           |                                                                         | lkke noe bilde                                                                                   | Strømindikatoren<br>lyser oransie.                                                                                  | <ul> <li>Bytt inngangssigr</li> <li>Bruk musen eller</li> <li>Sjekk om PC-en e</li> <li>Avhengig av PC e</li> <li>ikke ut av strømse</li> <li>flyttet misen eller</li> <li>prosedyren. Prob</li> </ul> |  |
| 1         |                                                                                                    | 2                                        | 3                                     | 3         | Anbefalt oppløsning                                                     |                                                                                                  |                                                                                                    | 1. Trykk på () for<br>2. Hold inn brytere<br>Menyen «Admin<br>3. Velg «Compatit<br>4. Velg «On» (På)<br>5. Velg «Apply» (F<br>6. Start datamask                                                        |  |
|           |                                                                                                    |                                          |                                       |           | EV2450<br>1920 × 1080                                                   |                                                                                                  | Strømindikatoren blinker oransje.                                                                                   | Det er et problem<br>Løs problemet og<br>for flere detaljer.                                                                                                    |  |
|           | (Fabrikkinstilling: På)                                                                              |                                          |                                       | (U)<br>PÅ | 1920 × 1200                                                             | Meldingen kommer<br>til syne.                                                                    | Denne meldingen vises<br>når innsignalet er feil, selv<br>om skjermen fungerer.<br>Eksempel:<br>ØVI<br>Signal Error | <ul> <li>Meldingen viser a</li> <li>Kontroller om dat<br/>vertikale oppdate</li> <li>Start datamasking</li> <li>Velg en passende<br/>Du finner mer info</li> </ul>                                     |  |
| 7. Språk  |                                                                                                    |                                          |                                       |           |                                                                         | Hvis det oppstår problemer etter at skjermbild<br>(Kapittel 5 Feilsøking) i brukerhåndboken på C |                                                                                                    |                                                                                                    |  |
| 1         |                                                                                                    | 2                                        | С<br>П прит () поос () цф)<br>П П П П |           | 3<br>Menu<br>Color<br>Signal<br>Proferances<br>Languages<br>Information |                                                                                                  |                                                                                                    |                                                                                                    |  |
| 4         | Languages<br>English<br>Ueutsch<br>Français<br>Español<br>Italiano<br>Svenska<br>日本語<br>简体中文<br>繁體中文 | 5<br><b>I</b> IK (1 U)<br>I (0)<br>I (0) |                                       |           |                                                                         |                                                                                                  |                                                                                                    |                                                                                                    |  |

## Mulig årsak og løsning

trømkabelen er korrekt tilkoblet. yteren.

yteren, og slå den deretter på igjen et par minutter senere.

» (Lysstyrke), «Contrast» (Kontrast) og/eller «Gain» innstillingsmenyen.

gnal.

er tastaturet.

n er slått på.

C og grafikkort oppdages det ikke et innsignal, og skjermen går osparingsmodus. Hvis skjermbildet ikke vises selv etter at du har er trykket på en av tastene på tastaturet, utfører du den følgende

bblemet kan avhjelpes.

or å slå av eller på skjermen.

eren lengst til venstre og trykk på 🔱 i over 2 sekunder. ninistrator Settings» (Administratorinnstillinger) vises.

tibility Mode» (Kompatibilitetsmodus).

### а). (Bruk) og så **| EПТЕR |**.

skinen på nytt.

m med enheten som er koblet til ved bruk av DisplayPort. og slå av og på skjermen. Se brukerhåndboken til lydutenheten .

at inngangssignalet er utenfor det spesifiserte området. atamaskinen er konfigurert i henhold til oppløsningen og

teringsfrekvensen som skjermen krever.

inen på nytt.

de innstilling ved hjelp av skjermkortets hjelpeprogram.

formasjon i veiledningen for grafikkkortet.

### Idet vises, se i «Chapter 5 Troubleshooting» CD-ROM-en.

Copyright© 2014 EIZO Corporation All rights reserved.